# Quick Install Guide

# **Compex Wireless Mini PCI Adapter**

# WLM54G

# Version 1.1

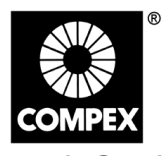

networks@work

Figure 1 CompexWLM54G

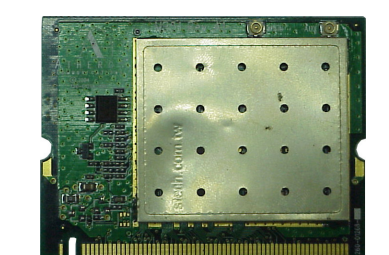

This mini PCI adapter, Compex WLM54G contains a dual-mode single chip MAC/BB/Radio for IEEE 802.11b/g Wireless LAN. Based on the latest industry standard Wi-Fi Certified IEEE 802.11g specification, the Compex WLM54G offers maximum channel speeds of up to 108 Mbps. The Compex WLM54G maintains interoperability within the 2.4 GHz frequency band, offering full compatibility with 802.11b networks. It supports key security features like Wi-Fi Protected Access (WPA), WPA2, WEP and 802.1x.

WLM54G has two variants in its family :

- WLM54G 1A: This mini PCI adapter's "G" chipset offers maximum channel speeds of up to 54Mbps
- WLM54G 18: This mini PCI adapter's "Super-G" chipset offers maximum channel speeds of up to108Mbps

You can find this adapter that is seated inside the wireless products such as the NetPassage 28G. WLM54G can be removed from or inserted on the PCBA of the NetPassage 28G.

# 4. Packaging Contents

The Compex NetPassage 28G retail package contains the following items to start you off:

- 1x Compex NetPassage 28G
- 1x External Power Adapter
- 1x Quick Install Guide with Warranty Registration Form
   1x Product CD (containing User's Manual, Firmware Recovery Tool & Utilities)
- 1x Wall-MountingTemplate
- 1 x UTP MDI RJ45 Ethernet Straight Cable

# 5. Network Infrastructure

Only a few simple steps are required to set up the NetPassage 28G to begin your broadbandInternet sharing as part of your wired and wireless network infrastructure.

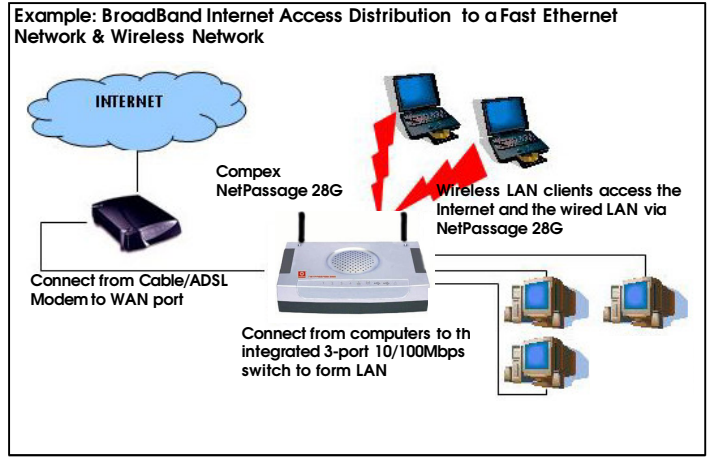

Figure 2 Setting up Compex NetPassage 28G

# FCC Radiation Exposure Statement

This equipment complies with FCC radiation exposure limits set forth for an uncontrolled environment. This equipment should be installed and operated with minimum distance of 20cm between the radiator & your body.

This transmitter must not be co-located or operating in conjunction with any other antenna or transmitter.

6. Hardware Installation

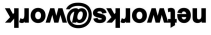

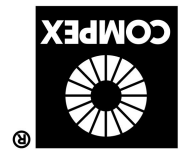

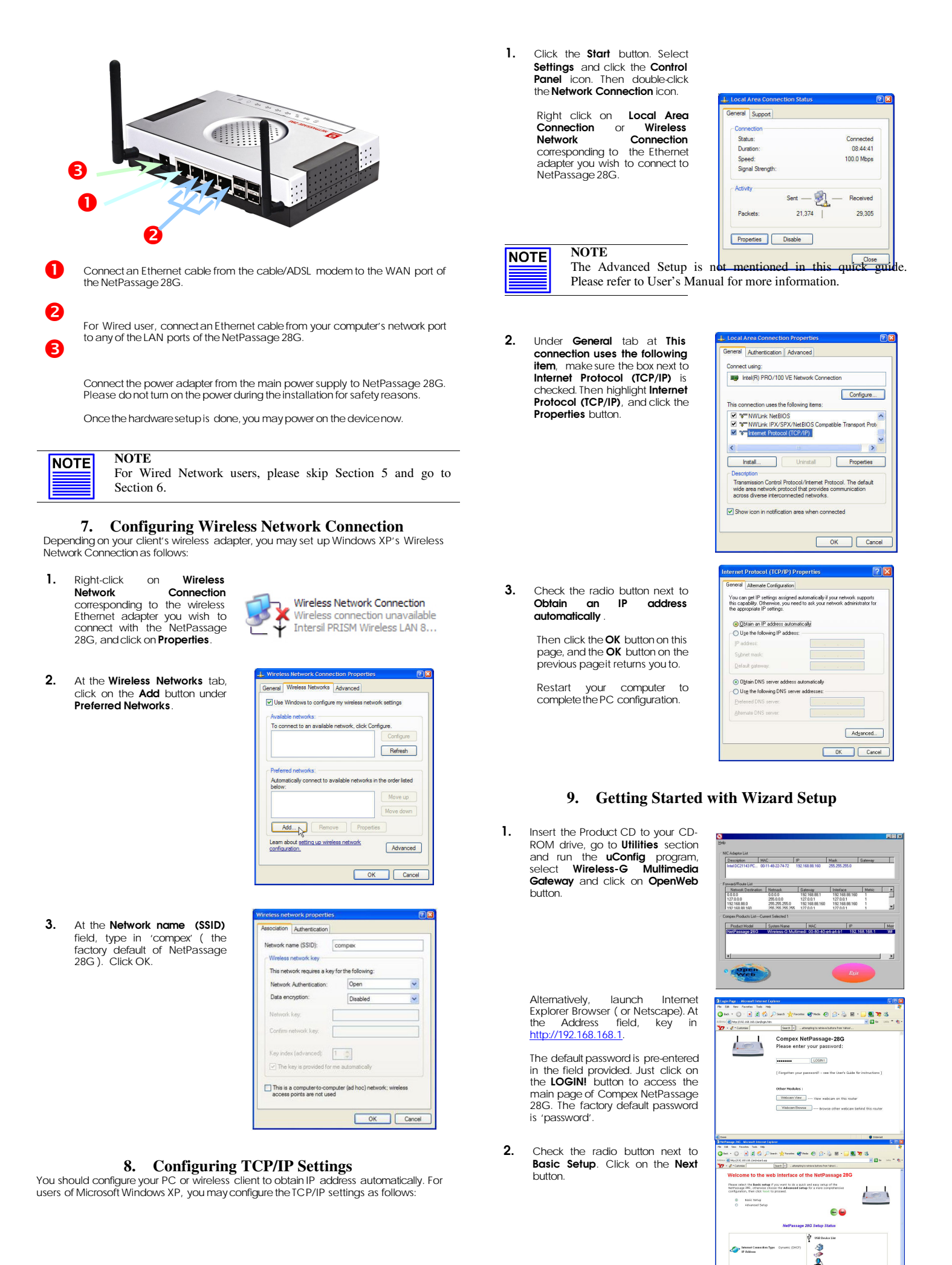

conpex 2.42205 disable Se Herb

SSE Charactel Minuters S 3. The first page of Setup Wizard is an overview of the basic setup.

### Internet Connection

This functionality lets you specify the type of Internet Connection you want to use.

### Wireless Setup

This functionality lets you configure the settings of the gateway to suit your wireless network.

### **USB** Device

This functionality gives you a quick glimpse of the summary on the USB devices that are connected to the gateway

 NetPassage Settings
This functionality lets you identify the gateway and create a workgroup for the gateway. It also lets you set up the time zone of the locale.

# NOTE NOTE

For more details, please refer to User's Manual. Alternatively, refer to Help on the right side of the main page here.

To setup your WAN connection, 4. select the following types of Internet Connection such as:

### Static IP

For configuring **Static IP**, you need to manually enter IP Address, Network Mask and Gateway IP Address that are provided by your ISP

Dynamic IP (used as an . example in this guide)

### PPPoE

For configuring **PPPoE**, you have to enter Username and Password that are provided by your ISP

### PPTP

For configuring PPTP , you have to enter Username, Password, Network Mask and VPN Server that are provided by your ISP. Take note that VPN Server is the IP of your ISP PPTP server.

To proceed, click on the Next button

### 5. configure To the followina parameters:

### SSID

The default SSID is 'compex'. Click on the **Change** button to enter your preferred SSID name.

Remember to change your wireless clients' settings illustrated in Section 5 after NetPassage 28G has rebooted and the new SSID has taken effect.

Channel

Click on the down-arrow button next to Channel. From the list, select your preferred wireless network channel.

### Security Mode

You may choose to disable, enable WEP or enable WPA-PSK to secure the wireless connection.

If WEP is enabled, select Hex or Ascii for the key string type to be used. Then key in the transmission key

If WPA-PSK is enabled, select Hex or Ascii for the key string type to be used. The default **WPA-PSK** is '111111111'. The default **GTK** update is '600'.

To proceed, click on the Next button.

| and supplication room and an end of the                                                                                          |                                                |                                                                   | 2 00 UNS                                      |
|----------------------------------------------------------------------------------------------------|------------------------------------------------|-------------------------------------------------------------------|-----------------------------------------------|
| Y · 2 · Curtonias                                                                                                    | Search atten                                   | pting to retrieve buttons from<br>olive (actual ) () (composition | r Vahool                                      |
|                                                                                                    | / 00001 000                                    | The second second                                                 |                                               |
| The NetPassage Se                                                                                                    | tup Wizard                                     |                                                                   | Help                                          |
|                                                                                                    |                                                | This section lets y<br>Internet connection                        | ou select the type of<br>n you are using.     |
| using?                                                                                                    | ction are you                                  | Note: The term B                                                  | P refers to your                              |
| Select the type of internet connect<br>are using and dick on Next to pro-                                                        | ction you                                      | Internet Service P                                                | rovider.                                      |
|                                                                                                    |                                                | Static IP                                                         |                                               |
| Dynamic IP (No further config.                                                                                                   | uration                                        | This type of conne<br>same exact IP ad                            | ction lets you have<br>fress every single tir |
| <ul> <li>needed)</li> <li>O PPPoE (Need setup info from )</li> </ul>                                                             | 15P)                                           | you connect to th                                                 | e Internet.                                   |
| @ PPTP                                                                                                    |                                                | If you select this of<br>key in the fixed IP<br>by your ISP.      | ption, you will need<br>information provide   |
| 6                                                                                                    | 9 📼 😡                                          | Dynamic IP                                                        |                                               |
|                                                                                                    |                                                | Using this type of<br>address is assigned                         | connection, a new I<br>d to your computer     |
|                                                                                                    |                                                | each time you acr<br>commonly used b                              | ess the Internet It is<br>y most Gable ISPs.  |
|                                                                                                    |                                                | If you select this o                                              | otion, no further                             |
|                                                                                                    |                                                |                                                                   | 😨 Internet                                    |
| IP Address                                                                                                    | 203.1                                          | 20.12.240                                                         |                                               |
| IP Address<br>Network Mask                                                                                                    | 203.1<br>255.2                                 | 20.12.240<br>55.255.0                                             |                                               |
| IP Address<br>Network Mask<br>Gateway IP                                                                                         | 203.1<br>255.2<br>203.1                        | 20.12.240                                                         | Char                                          |
| IP Address<br>Network Mask<br>Gateway IP<br>Address                                                                              | 203.1<br>255.2<br>203.1                        | 20.12.240<br>55.255.0<br>20.12.2                                  | Char                                          |
| IP Address<br>Network Mask<br>Gateway IP<br>Address<br>For configuring Pl                                                        | 203.1<br>255.2<br>203.1<br><b>PPOE</b>         | 20.12.240<br>55.255.0<br>20.12.2                                  | Over                                          |
| IP Address<br>Network Mask<br>Gateway IP<br>Address<br><b>for configuring Pi</b><br>Usemame                                      | 203.1<br>255.2<br>203.1<br>PPOE                | 20.12.240<br>55.255.0<br>20.12.2                                  | Cur                                           |
| IP Address<br>Network Mask<br>Gateway IP<br>Address<br>For configuring Pl<br>Username<br>Password                                | 203.1<br>255.2<br>203.1<br>PPOE                | 20.12.240<br>55.255.0<br>20.12.2                                  | 0                                             |
| IP Address<br>Network Mask<br>Gateway IP<br>Address<br>For configuring Pl<br>Usemame<br>Password                                 | 203.1<br>255.2<br>203.1<br>PPOE<br>Jest<br>PTP | 20.12.240<br>55.255.0<br>20.12.2                                  | 0.                                            |
| IP Address<br>Network Mask<br>Gateway IP<br>Address<br>For configuring Pl<br>Username<br>Password<br>Username<br>Username        | 203.1<br>255.2<br>203.1<br>PPOE<br>Jest        | 20.12.240<br>55.255.0<br>20.12.2                                  |                                               |
| IP Address<br>Network Mask<br>Gateway IP<br>Address<br>Or configuring Pi<br>Password<br>Username<br>Password<br>Username         | 203.1<br>255.2<br>203.1<br>PPOE<br>Jest        | 20.12,240<br>55.255.0<br>20.12.2                                  |                                               |
| IP Address<br>Network Mask<br>Gateway IP<br>Address<br>or configuring Pl<br>Username<br>Password<br>Username<br>Password         | 203.1<br>255.2<br>203.1<br>PPOE<br>Jest        | 20.12.240<br>55.255.0<br>20.12.2                                  |                                               |
| IP Address Network Mask Gateway IP Address or configuring PI Usemame Password Username Password IP Password IP Paddress          | 203.1<br>255.2<br>203.1<br>PPOE<br>PTP         | 20.12.240                                                         |                                               |
| IP Address Network Mask Gateway IP Username Password Username Password Username Address                                          | 203.1<br>255.2<br>203.1<br>PPoE<br>Jest<br>PTP | 20.12.240<br>55 255 0<br>20.12.2                                  |                                               |
| IP Address Network Mask Gateway IP Address Or Configuring PI Username Password IP Password IP Ressword IP Network Mask           | 203.1<br>255.2<br>203.1<br>PPoE<br>PTP         | 20.12.240                                                         |                                               |
| IP Address Network Mask Gateway IP Username Password Username IP Address Nor Configuring PI Username IP Address Network Mask VeN | 203.1<br>255.2<br>203.1<br>PPOE<br>PTP         | 20.12.240                                                         |                                               |

water 🕐 node 🕢 😥 - 🤤 🖄

-

The NetPassage Setup Wizard

e Betep Waard will be

0

4

. 🗶 🗶 🖉

USB Device This section shaws the USB devices (Storage disk, Webcam and/or Printer), which are attached to the Number of the USB

tPassage Settings

Set a name to identify
 Set the workgroup of t
 Adjust the time Zone

| No Edit Very Favorite      | n Tosh Help                             |                                                                                                    |
|----------------------------|-----------------------------------------|----------------------------------------------------------------------------------------------------|
| 🔇 Exct + 🔘 - 💌             | 🗟 🐔 🔎 Search 👷 Farerber 🜒 Meda 🧕        | ) 🖉 - 👰 🖾 - 🛄 🌉 😻 🍪                                                                                               |
| uccheese 👌 Mage 1/222 268. | 155.Lien/woed/bage_welcome.htm          | 💌 🛃 🛛 🖉                                                                                                    |
| 🕎 • 🖉 • Oustonea           | Seach + . attempting to re              | trave buttons from Yahoot                                                                                         |
| The Net                    | Passage Setup Wizard                    | Note: This SSID must be the same for<br>the NetPassage as well as for all the<br>wireless clients in the network. |
| () + () - Custom           | ising WLAN Setup -                      |                                                                                                    |
| Select the type - proceed. | of when connection and click on Next to | Choose an appropriate Channel for the<br>NetPassage to operate is.                                                |
| SSID                       |                                         |                                                                                                    |
| Channel                    | Chernel 3.2.42280Hz                     | Security mode                                                                                                    |
| Security Mode              | WEP 💌                                   | Select the type of wreless security mod-<br>to use:                                                               |
|                            |                                         |                                                                                                    |

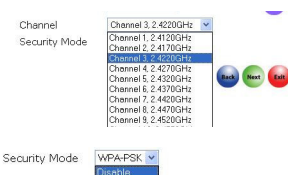

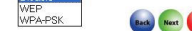

## ((•)) -- WEP key --

Input key and dick on Next to proceed Key String Type: ◎ Hex (0~9, a~f, A~F) Length 10 or 26 ○ Ascii (0~9, a~z, A~Z) Length 5 or 13 Transmission key: 9111911122

## (() - WPA-PSK key --

Input key and click on Next to proceed. Key String Type: ..., sumg type: O Hex (0~9, avf, A~F) Length 64 Ø Ascii (0~9, av, A~Z) Length 8~63 WPA-PSK: 11111111 GTK update(seconds): 600 (60~9999) 6. Then the Wizard will detect if any of the USB devices such as printer, storage disk or webcam are connected to NetPassage 28G.

### more details on setting up USB For devices, refer to User's Manual

If you want to allow access to your storage disk via Internet, click Yes. Then

you will be prompted to enter the

• System Name The default name is 'ROUTER' so

you may change it if you wish. So

create a better name to identify

The default name is 'router' so you may change it if you wish. This name for NetPassage 28G will

appear when you browse the MS Windows Network Neighbourhood.

The default name is 'mygroup'. If you wish, create an appropriate

name for the workgroup of your

Set up the time zone of this locale.

NetBios Name

Workgroup

Time Zone

To proceed, click on the Next button.

following data:

your gateway.

gateway

O The NetPassage Setup Wizard Ŷ ... USB device setup ... The wizard will automatically detect any supported USB printer, storage disk or webcam that is connected to your NetPassage 28G. Click on Next to continue. 8 Do you want to allow access to your storage disk through Internet? Yes 
 No Manap O The NetPassage Setup Wizard C: -- Setting the identity --System Name VetBIOS Name Workgroup Selecting the appropriate time zone --Choose your relevant time zone from the selection below and click on Next to go on. Proposed Time 11/22/200411:11:13 Time Zone GMT-07:00 (Mountain Time (US & Canada), ...) ¥ Back Next Ex

7. You will see the summary of NetPassage 28G setup appear for your viewing. Check if the settings such as WAN IP Address, etc are correct.

8. Click on the Finish button to save the settings and reboot NetPassage 28G.

| File Edit                             | View    | Favorites | Tools     | Help              |             |               |         |              |       |     |      |       | 1 |
|---------------------------------------|---------|-----------|-----------|-------------------|-------------|---------------|---------|--------------|-------|-----|------|-------|---|
| 🕒 Back                                | • 🕤     | - 🗙       | 2 🏠       | Search            | 📌 Favorites | 🔿 Media       | Ø       | Ø• 🎍         | w     | - 📃 | -    | 88    |   |
| ddress 🧕                              | http:// | 192.168.1 | 58.1/en/v | vizard/relogin.a: | sp          |               |         |              |       | ~   | 🔁 Go | Links | • |
| 800                                   | 9       |           | Searc     | h - 🔃 🕮 - Bo      | ookmarksatt | empting to re | etrieve | buttons from | Yahoo | l   |      |       |   |
|                                       |         |           |           |                   |             |               |         |              |       |     |      |       |   |
| Powered By<br>COMPEX<br>networks@work | The     | NetP      | assa      | ge Setu           | ıp Wizar    | d             |         |              |       |     |      |       |   |

9. You will be returned to the Login page after 30 seconds. Alternatively, you can repeatStep 1.

## Further Information References

If you have other Windows operating systems or broadband Internet accounts, please refer to the User's Manualin the accompanying Product CD.

This document may become superseded, in which case you may find its latest version at: http://www.compex.com.sg/prodspec.asp?f=Manual&s=1

# 10. Schematic Overview of the NetPassage 28G

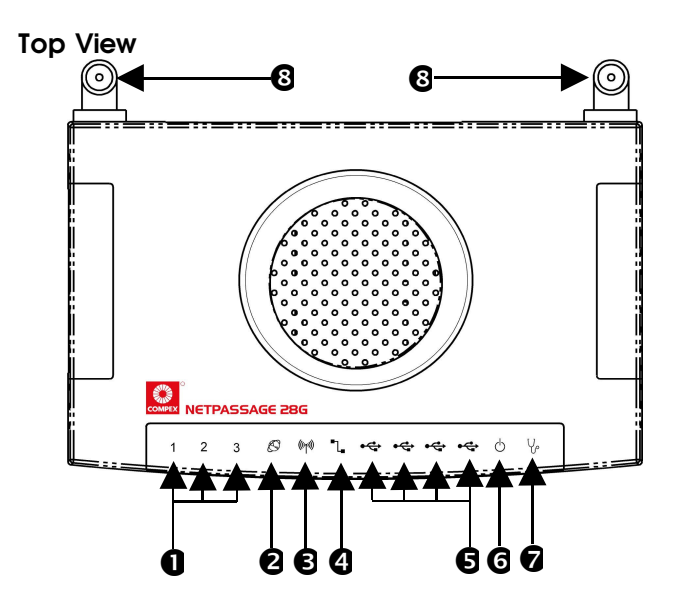

# **Back View**

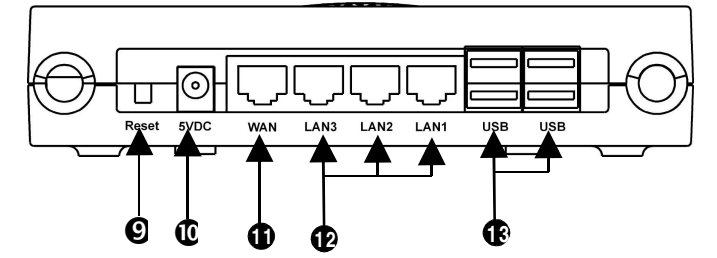

| Label | Name                         |                        | Description                                                                                                |  |  |  |
|-------|------------------------------|------------------------|----------------------------------------------------------------------------------------------------|--|--|--|
| 0     | LAN Link/ActLED 1,2 3        | Steady<br>GREEN        | LAN connection is on.                                                                                      |  |  |  |
|       |                              | Flashing<br>GREEN      | Data transmission at LAN connection.                                                                       |  |  |  |
| 0     | WAN LED                      | Steady<br>GREEN        | WAN connection is on.                                                                                      |  |  |  |
| €     | Wireless LAN Link/Act<br>LED | Steady<br>GREEN        | At least one wireless client is present.                                                                   |  |  |  |
|       |                              | Flashing<br>GREEN      | Activity is detected in the wireless network.                                                              |  |  |  |
| 4     | WAN Link/ActLED              | Flashing<br>GREEN      | Data transmission at WAN connection.                                                                       |  |  |  |
| 6     | USB LEDs 1,2,3,4             | Steady<br>GREEN        | USB device is detected.                                                                                    |  |  |  |
|       |                              | Flashing<br>GREEN      | Data transmission at respective USB ports.                                                                 |  |  |  |
| 6     | Power LED                    | Steady<br>BLUE         | The device has powered up.                                                                                 |  |  |  |
| Ø     | Diagnostic LED               | Flashing<br>GREEN      | It indicates that the firmware is corrupted.                                                               |  |  |  |
| 8     | External Antennas            | Foldable, no           | on-detachable antennas                                                                                     |  |  |  |
| Ø     | Reset                        | Push<br>button         | To reboot, press once.                                                                                     |  |  |  |
|       |                              |                        | To reset password, press and<br>hold the button for 5 seconds<br>before releasing it.                      |  |  |  |
|       |                              |                        | To restore factory default<br>settings, press and hold the<br>button for 8 seconds before<br>releasing it. |  |  |  |
| Ø     | 5 VDC                        | Power Input            | t e                                                                                                    |  |  |  |
| (j)   | WAN (RJ45 Port)              | WAN port c             | onnects to Cable/ADSL modem                                                                                |  |  |  |
| Ŀ     | LAN RJ45 Ports 1,2,3         | IntegratedL            | AN Switch Ports                                                                                            |  |  |  |
| æ     | USB Ports 1, 2,3,4           | IntegratedUSB2.0 Ports |                                                                                                    |  |  |  |

# 9. Specification

| Technical Specification |           |                          |  |  |  |  |
|-------------------------|-----------|--------------------------|--|--|--|--|
| Industrial Standards    | Wired:    |                          |  |  |  |  |
|                         | •         | IEEE 802.3 10Base-T      |  |  |  |  |
|                         | •         | IEEE 802.3u 100Base-Tx   |  |  |  |  |
|                         | •         | IEEE 802.3x Flow Control |  |  |  |  |
|                         | Wireless: |                          |  |  |  |  |
|                         | •         | IEEE 802.11b             |  |  |  |  |
|                         | •         | IEEE 802.11g             |  |  |  |  |
|                         |           |                          |  |  |  |  |

| WAN Interface                                                                            | 1x Auto MDI/MDI-X RJ45 Ethernet Port for external<br>Cable/ADSL modem                                                                                                |
|------------------------------------------------------------------------------------------|----------------------------------------------------------------------------------------------------|
| WAN Type                                                                                 | Static IP                                                                                                    |
|                                                                                          | Dynamic IP                                                                                                    |
|                                                                                          | PPP over Ethernet (PPPoE)                                                                                                    |
|                                                                                          | Point to Point Tunneling Protocol (PPTP)                                                                                                    |
|                                                                                          | 5 ,                                                                                                    |
| LAN/WLAN Interface                                                                       | Wired:                                                                                                    |
|                                                                                          | Integrated 3x Auto MDI/MDI-X RJ45     Ethernet Port for 10/100Mbps Switch                                                                                            |
|                                                                                          | Wireless:                                                                                                    |
|                                                                                          | <ul> <li>Operating channels, frequency of:</li> </ul>                                                                                                    |
|                                                                                          | <ul> <li>11 Channels 2.400~2.4835, US,</li> </ul>                                                                                                    |
|                                                                                          | Canada                                                                                                    |
|                                                                                          | o 13 Channels, 2.400~2.4970,                                                                                                    |
|                                                                                          | A Channels 2 400~2 4835 France                                                                                                    |
|                                                                                          | 0 4 Chamles 2.400~2.4033, Hance                                                                                                    |
|                                                                                          | <ul> <li>Direct Sequence Spread Spectrum</li> </ul>                                                                                                    |
|                                                                                          | modulation, Orthogonal Frequency Division                                                                                                    |
|                                                                                          | Multiplexing modulation                                                                                                    |
|                                                                                          |                                                                                                    |
|                                                                                          | <ul> <li>Data rates: 108Mbps, 54Mbps, 48Mbps,<br/>24Mbps, 24Mbps, 19Mbps, 12Mbps</li> </ul>                                                                          |
|                                                                                          | 3010005, 2410005, 1810005, 1210005,<br>111005, 00005, 60005, 550005, 20005                                                                                           |
|                                                                                          | 1 Mbps, 900bps, 000bps, 5.500bps, 200bps, 1Mbps                                                                                                    |
|                                                                                          |                                                                                                    |
|                                                                                          | Security:                                                                                                    |
|                                                                                          | <ul> <li>64-bit/128-bit WEP</li> </ul>                                                                                                    |
|                                                                                          | <ul> <li>WPA, WPA-PSK</li> </ul>                                                                                                    |
|                                                                                          | Wireless Pseudo VLAN                                                                                                    |
| USB2.0 Ports                                                                             | A megicied 03B poils supporting:                                                                                                    |
|                                                                                          | Print Server                                                                                                    |
|                                                                                          | Storage disk drive                                                                                                    |
| IP Addressing                                                                            | All Classful/Classless subnets                                                                                                    |
| Built-in DHCP Server                                                                     | Yes                                                                                                    |
| DHCP Reservation                                                                         | Yes                                                                                                    |
| NAT Firewall                                                                             | Yes                                                                                                    |
| Stateful Packet Inspection                                                               | Yes                                                                                                    |
| (SPI) Firewall                                                                           | Develled Development                                                                                                    |
| Load-Balancing/Fall-Over<br>Redundancy                                                   | Parallel Broadband                                                                                                    |
| Virtual Server                                                                           | IP and Port Forwarding. De-Militarized Zone hosting                                                                                                    |
| IP Packet Filtering                                                                      | Time-based, TCP Port, Source IP Filtering                                                                                                    |
| URL Filtering                                                                            | Yes                                                                                                    |
| IP Routing                                                                               | Static Routing Entry                                                                                                    |
| VPN Client Pass-Through                                                                  | PPTP, IPSec                                                                                                    |
| Profile Backup and                                                                       |                                                                                                    |
| Restore                                                                                  |                                                                                                    |
| Firmware Upgradeable                                                                     | Yes                                                                                                    |
| Physical and Environment                                                                 | Temperature:                                                                                                    |
|                                                                                          | Operating: 0°C to 40°C     Storage : 20°C to 70°C                                                                                                    |
|                                                                                          | • Storage : -20 C to 70 C                                                                                                    |
|                                                                                          | Humidity:                                                                                                    |
|                                                                                          | <ul> <li>Operating: 10% to 80% RH</li> </ul>                                                                                                    |
|                                                                                          | <ul> <li>Storage : 5% to 90% rh</li> </ul>                                                                                                    |
| Physical Dimension                                                                       | 1/4mm x 104mm x 40 mm                                                                                                    |
| L                                                                                        |                                                                                                    |
| Disclaimer: Compex, Inc. provides this g                                                 | guide without warranty of any kind, either expressed or implied, including but not                                                                                   |
| improvements and/or changes to the pro-                                                  | erchantability and fitness for a particular purpose. Compex, Inc. may make<br>induct and/or specifications of the product described in this guide, without prior     |
| notice. Compex, Inc. will not be liable for a<br>periodically made to the information co | iny technical inaccuracies or typographical errors found in this guide. Changes are<br>ntained herein and will be incorporated into later versions of the guide. The |
| information contained is subject to change                                               | without prior notice.                                                                                                    |
| Windows and the Windows logo are the                                                     | e trademarks of Microsoft Corp. NetWare is the registered trademark of Novell                                                                                        |
| Inc. All other brand and product names are                                               | e trademarks or registered trademarks of their respective owners.                                                                                                    |
| permission of Compex, Inc. is prohibited, e                                              | inc. Air rights reserved, Reproduction, adaptation, or translation without prior<br>except as allowed under the copyright laws.                                      |
| Manual Revision by Ann Tay<br>Manual Number: M-0431-V11C Version                         | n 1.1. November 2004                                                                                                    |
| FCC NOTICE: This device has been tested                                                  | and found to comply with the limits for a Class B digital device, pursuant to Part                                                                                   |
| residential installation. This device generation                                         | e designed to provide reasonable protection against harmful interference in a ates, uses and can radiate radio frequency energy. If not installed and used in        |
| accordance with the instructions, may cau                                                | ise harmful interference to radio communications. However, there is no guarantee                                                                                     |
| a sentenciere will not occur in a patileu                                                | ing the PC off and on, the user is encouraged to try to correct the interference by                                                                                  |

- Compartment of the following measures:
   Reorient or relocate the receiving antenna
   Connect the computer into an outlet on a circuit
   different from that to which the receiver is
   connected.
   Consult the dealer or an experienced radio/TV
   technicianfor help.
   Congrate the equipment.
   FCC Complement: This device comples with Part 15 of the FCC Rules. Operation is subject to the following two
   conditions:
   Consult the dealer or an experienced radio/TV
   technicanfor help.
   Consult the user's authority
   to operate the equipment.
   FCC Complement: This device comples with Part 15 of the FCC Rules. Operation is subject to the following two
   conditions:
   Consult the dealer or an experienced radio/TV
   technicanfor help.
   Consult the dealer or an experienced radio/TV
   technicanfor help.
   Consult the dealer or an experienced radio/TV
   technicanfor help.
   Consult the dealer or an experienced radio/TV
   to operate the equipment.
   FCC Complement: This device comples with Part 15 of the FCC Rules. Operation is subject to the following two
   conditions:
   Consult the dealer or an experienced radio/TV
   technicanfor help.
   Consult the dealer or an experienced radio/TV
   technicanfor help.
   Consult the dealer or an experienced radio/TV
   technicanfor help.
   Consult the dealer or an experienced radio/TV
   technicanfor help.
   Consult the dealer or an experienced radio/TV
   technicanfor help.
   Consult the dealer or an experienced radio/TV
   technicanfor help.
   Consult the dealer or an experienced radio/TV
   technicanfor help.
   Consult the dealer or an experienced radio/TV
   technicanfor help.
   Consult the dealer or an experienced radio/TV
   technicanfor help.
   Consult the dealer or an experienced radio/TV
   technicanfor help.
   Consult the dealer or an experienced radio/TV
   technicanfor help.
   Consult the dealer or an experienced radio/TV
   technicanfor help.
   Consult the dealer or an experienc

Cut along the dotted line-

| ICES 003 Statement                                                |                                                          |  |  |  |  |  |
|-------------------------------------------------------------------|----------------------------------------------------------|--|--|--|--|--|
| This Class B digital apparatus complies with Canadian ICES-003.   |                                                          |  |  |  |  |  |
| DECLARATION OF CONFORMITY: Compex, Inc. declares that t           | he product:                                              |  |  |  |  |  |
| Product Name: Compex Wireless-G Multimedia Gateway                |                                                          |  |  |  |  |  |
| Model No .: NetPassage 28G conforms to the following Product S    | itandards:                                               |  |  |  |  |  |
| Radiated Emission Standards: EN55022A, FCC Part 15 Class          | В                                                        |  |  |  |  |  |
| Conducted Emission Standards: EN60555Pt2 conducted emission       | sion; EN55022A conductedemission, FCC Part 15 Class B    |  |  |  |  |  |
| Immunity Standards: IEC 801-2; IEC 801-3; IEC 801-4               |                                                          |  |  |  |  |  |
| Therefore, this product is in conformity with the following regio | nal standards: FCC Class B — following the provisions of |  |  |  |  |  |
| FCC Part 15 directive; CE Mark - following the provisions of the  | EC directive.                                            |  |  |  |  |  |
| Manufacturer's Name Compex, Inc.                                  | Technical Support                                        |  |  |  |  |  |
| Address 4051 E. La Palma Ave. ReadyLINK Network Technology GmbH   |                                                          |  |  |  |  |  |
| Anaheim, CA 92807, USA Albert Einstein Straße 34/M21.             |                                                          |  |  |  |  |  |
| European Contact                                                  | D-63322 Rödermark, Germany                               |  |  |  |  |  |
| ReadyLINK Network Technology GmbH                                 | Fax +49 6074-4-9 0668                                    |  |  |  |  |  |
|                                                                   |                                                          |  |  |  |  |  |

----X-----Cut along the dotted line-----X-----Cut along the dotted line-----X-----Cut along the dotted line-----X-----

| WARRANTY                             | WARRANTY REGISTRATION CARD         |               |  |  |  |
|--------------------------------------|------------------------------------|---------------|--|--|--|
| You can register<br>via Internet at: | http://www.cpx.com or http://www.c | compex.com.sg |  |  |  |

| Or E-mail: support@compex.com.sg with the following information:<br>To activate the warranty, please complete this card and return to Compex within ninety (90)<br>days of purchase date. |                           |         |           |         |           |      |      |          |            |
|----------------------------------------------------------------------------------------------------|---------------------------|---------|-----------|---------|-----------|------|------|----------|------------|
| Product:                                                                                                    |                           | Purcha  | ase Date: |         | Model:    |      |      | Serial N | No:        |
| Name:                                                                                                    |                           |         | Titl      | e:      | -         | E-m  | ail: |          |            |
| Address:                                                                                                    |                           |         |           |         |           |      |      |          |            |
| Postal/Zip Coo                                                                                                    | Postal/Zip Code: Country: |         |           |         |           |      |      |          |            |
| Phone: (                                                                                                    | )                         |         |           |         |           |      |      |          |            |
| How did<br>you learn<br>about<br>Compex?                                                                                                    |                           | ork 🛛 f | riend     | □ Inter | net 🗖 Dea | aler | M    | agazine  | Exhibition |

-------Cut along the dotted line-

Cut along the dotted line--

×

along the dotted line

Cut

### Note:

For purchases within U.S.A and Canada, please fax to Compex, Inc. at (714) 630-6521

For purchases outside U.S.A and Canada, please fax to Compex Systems Pte Ltd at  $~(65)~6280\text{-}9947_{\text{sp}}$ 

This device complies with Part15 of the FCC Rules.

Operation is subject to the following two conditions:

 This device may not cause harmful interference, and
 This device must accept any interference received, including. Interference that may cause undesired operation.

# **End Product Labeling**

This transmitter module is authorized only for use in device where the antenna may be installed such that 20 cm may be maintained between the antenna and users (for example: This module will be bundling into Broadband product such as Wireless Modem/ Notebook with antenna mounted around LCD panel). The final end product must be labeled in a visible area with the following: Contains TX FCC ID: MK8CPX-05-WLM54G.

# Manual Information That Must be Included

The OEM integrator has to be aware not to provide information to the end user regarding how to install or remove this RF module in the users manual

of the end product which integrate this module.

The users manual for OEM integrators must include the following information in a prominent location  $l_{j\pm}$  IMPORTANT NOTE: To comply with FCC

RF exposure compliance requirements, the antenna used for this transmitter must be installed to provide a separation distance of at least 20 cm from all persons and must not be co-located or operating in conjunction with any other antenna or transmitter.